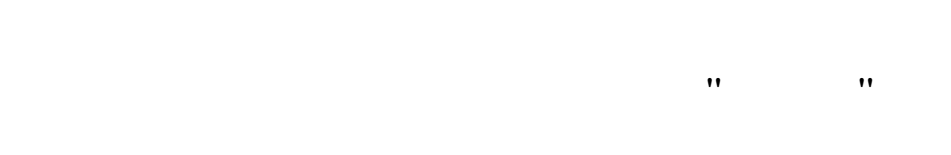

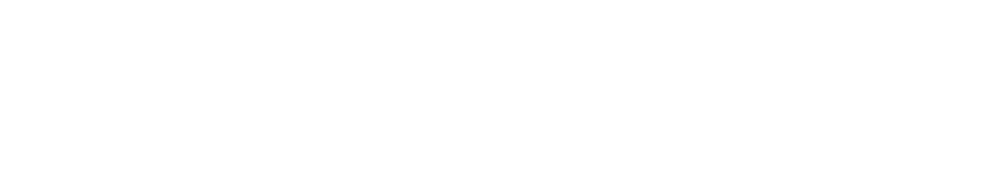

•• ••

·· · ··

3.

"\_\_\_". "\_\_\_" " " " " , .

, ,

© 2017

· ., . .

. .

| ". 4        | ·· _ ··          | 1      |
|-------------|------------------|--------|
|             |                  | 1.1.   |
|             | Oracle 10.2.0.4  | 1.2.   |
| ± 10.2.0.4. | Oracle 10        | 1.3.   |
|             | Oracle 10.2.0.4  | 1.3.1. |
|             | PLSQL Developer  | 1.3.2. |
|             | Oracle 10.2.0.4. | 1.3.3. |
|             | Oracle 10.2.0.4  | 1.3.4. |
|             |                  | 1.4.   |
|             |                  | 1.5.   |

1.

1.1.

• INST\_ASM -~ ≫. \* DOC -\* **BAS** – \* asm.dfm -\* EXE – \* MZXLS -XLS, DOC \* MainAsm.exe -~ **»** \* \*.bpl , \*.dll, \*.bas -\* MainAsm.ini -~ **»** \* **DLL** -\* CNV -\* IZM – Oracle 10.2.0.4. • ORACLE – \* ODAC101040.exe -Oracle 10.2.0.4 \* plsqldev.6.0.5.931.exe PLSQL Developer \*Scripts , 1.2. Oracle 10.2.0.4 " ~ **»** Oracle INST\_ASM SQL Plus, Oracle ORACLE, : INST\_ASM\scripts\\_start.sql, :

"

"

© 2017

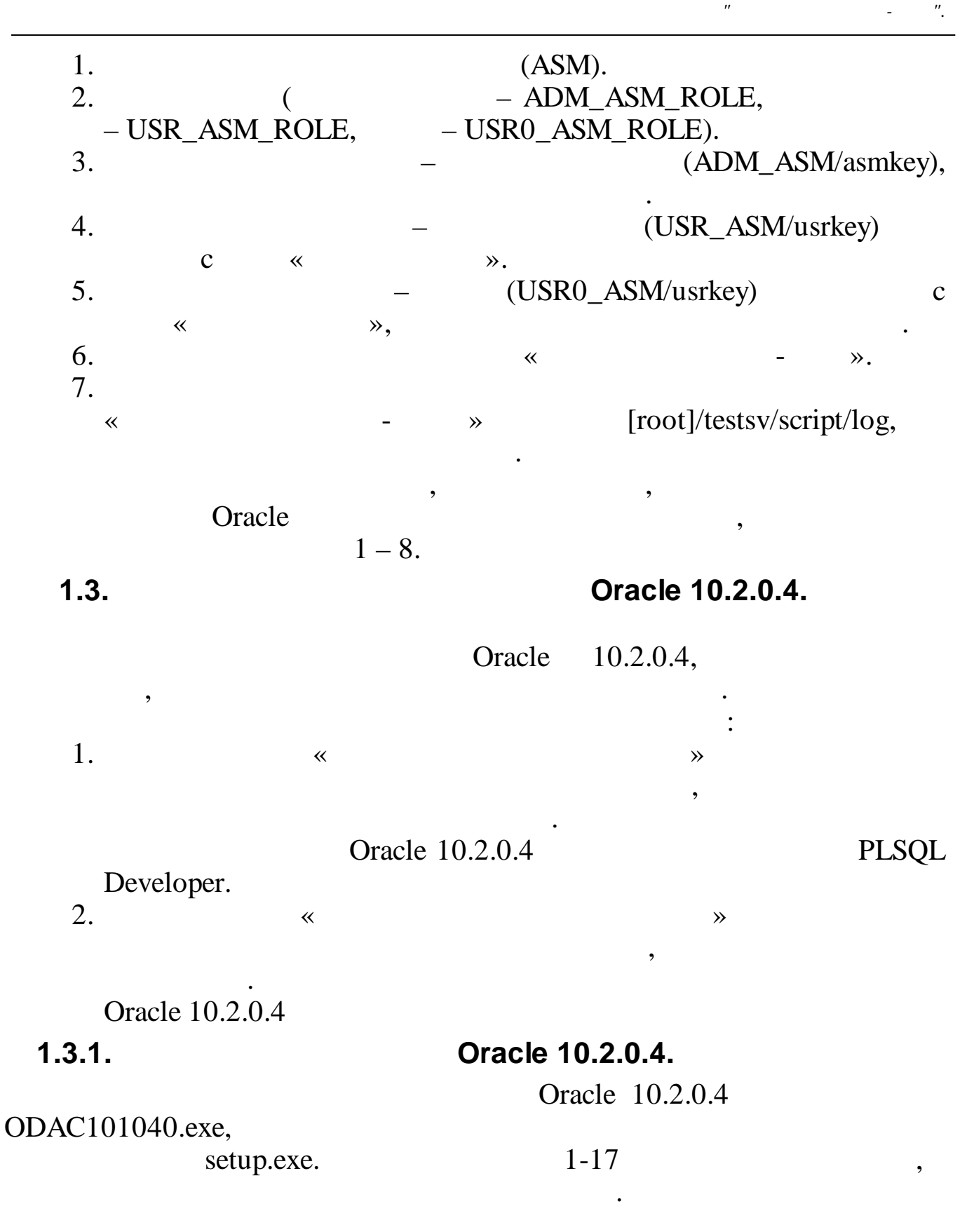

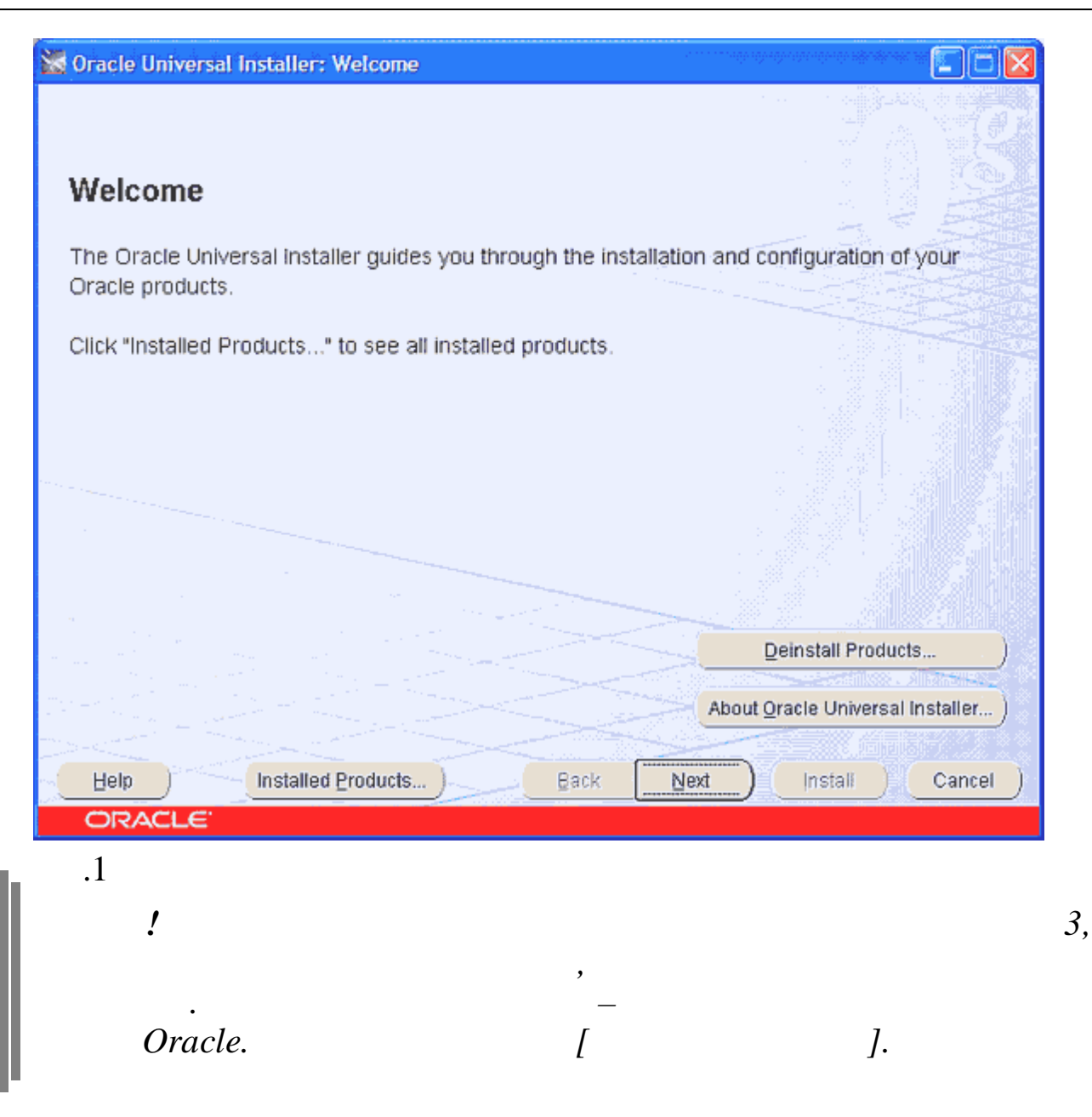

| 🕈 Oracle Universa     | il Installer: Select Installation T       | уре             |                          |              |          |
|-----------------------|-------------------------------------------|-----------------|--------------------------|--------------|----------|
|                       |                                           |                 |                          | 40 - 48.)    |          |
|                       |                                           |                 |                          |              |          |
| Select Inst           | allation Type                             |                 |                          |              |          |
| Oracle Client         | 10.2.0.1.0                                |                 |                          |              |          |
|                       |                                           |                 |                          |              |          |
| What type of in:      | stallation do you want?                   |                 |                          |              |          |
| C InstantClient       | (498KB)                                   |                 |                          |              |          |
| Installs Instant Clie | nt softvvare.                             |                 |                          |              |          |
| C Administrator       | (553MB)                                   |                 |                          |              |          |
| installs the manage   | ment console, management tools, netwo     | orking services | , util, basic client sof | tware.       |          |
| Runtime (232)         | MB)                                       |                 |                          |              |          |
| Installs tools for de | veloping applications, networking service | ces and basic c | lient software.          |              |          |
| Custom                |                                           |                 |                          |              |          |
| Enables you to chr    | oose individual components to install.    |                 |                          |              |          |
|                       |                                           |                 |                          |              |          |
|                       | and the second second second              |                 |                          |              |          |
|                       |                                           |                 |                          |              |          |
|                       |                                           |                 |                          | Product Lang | uages)   |
| Hole                  | Installed Braduate                        | Book            | Nort                     | Install      | Canaal ) |
|                       | Installed Eroducts                        | Dark            |                          |              |          |
| ORACLE                |                                           |                 |                          |              |          |
| .2                    |                                           |                 |                          |              |          |
|                       |                                           |                 |                          |              |          |
|                       |                                           |                 |                          |              | 0        |
| 0000                  |                                           |                 |                          |              | Ora      |
| 0.2.0.4               | <b>D</b> 1 1                              | ,               | 200                      |              |          |
| _                     | $D:\setminus),$                           | ,               | 300                      |              |          |

"

".

-

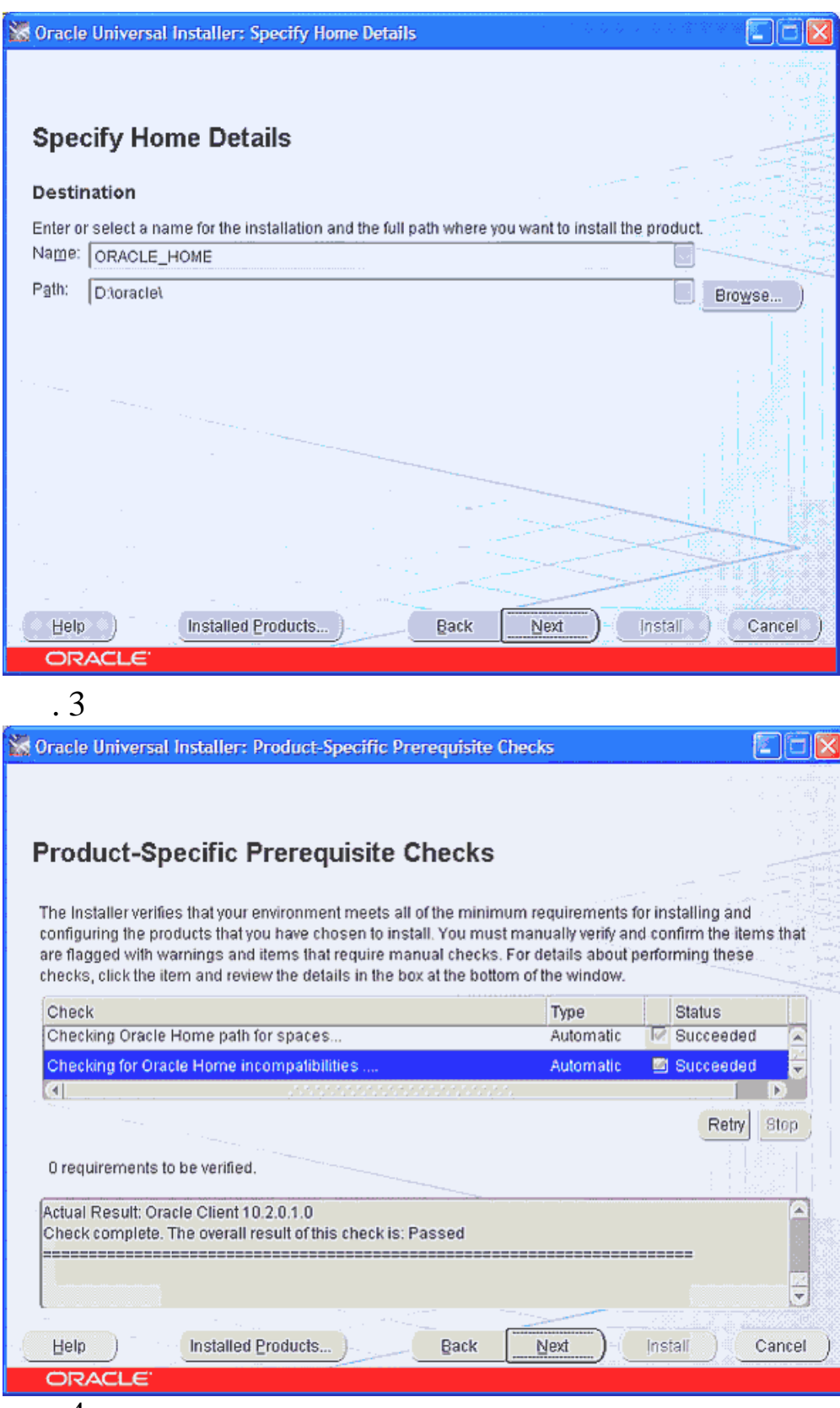

. 4.

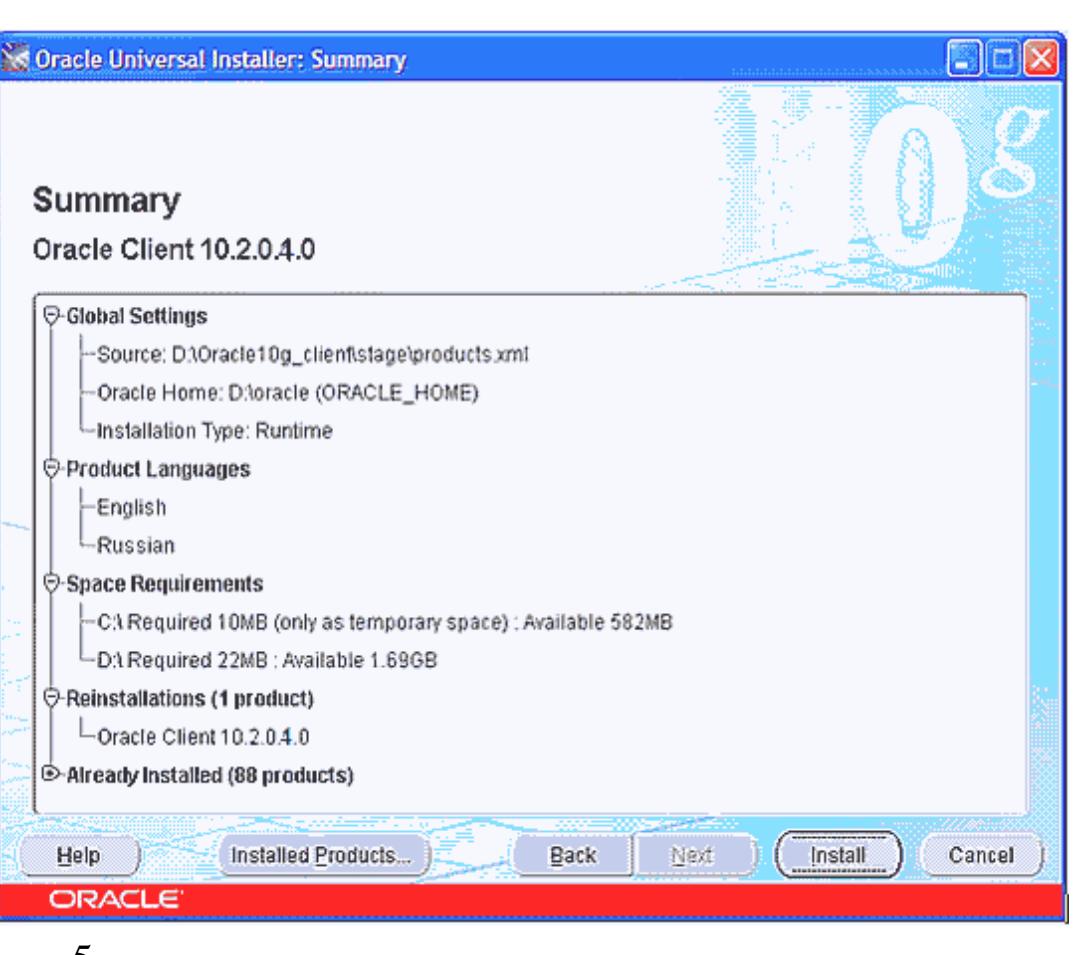

"

".

-

| 😹 Oracle Universal Installer: Install                                                                                                    |                                                   |
|----------------------------------------------------------------------------------------------------|---------------------------------------------------|
| Install                                                                                                    | OK S                                              |
| Installing Oracle Client 10.2.0.1.0                                                                                                    |                                                   |
| ✓ Deinstall successful                                                                                                    | Oracle Database 10g:<br>The Database for the Grid |
| Install pending                                                                                                    | · Virtualization at every layer                   |
| Setup pending                                                                                                    | Policy-based provisioning                         |
| Configuration pending                                                                                                    | Resource pooling                                  |
| 0%<br>Stop Installation<br>You can find a log of this install session at:<br>C:VProgram FilesVOracleVnventoryVogsVinstallActions2010-06-08_09-40-45AM.log |                                                   |
| - Help Installed Broducts Back Next                                                                                                    | ) (Install ) (Cancel )                            |
| ORACLE'                                                                                                    |                                                   |
| . 6                                                                                                    |                                                   |

## Configuration Assistant,

| Oracle Net Configuration Assistant: Naming Methods Configuration, Select Naming Me 🔯                                                                                              |
|----------------------------------------------------------------------------------------------------|
| Select the naming methods you want to use for resolving connect identifiers, and the order in which you want them used. Recommended naming methods have been preselected for you. |
| Available Naming Methods<br>NIS External Naming<br>Directory Naming<br>DCE CDS External Nar                                                                                       |
| Отмена Сп « Назад Следующий »                                                                                                    |

•

| Oracle Net Configuration Assistant: Naming Methods Configuration Done |
|-----------------------------------------------------------------------|
| Naming Methods configuration complete!                                |
| Отмена Сп & Назад Следующий Э                                         |

| Oracle Net Configuration | Assistant: Net Service Na                                                                 | me Configuration, Service Name                                                                                                | × |
|--------------------------|-------------------------------------------------------------------------------------------|----------------------------------------------------------------------------------------------------|---|
|                          | Each Oracle database or<br>database's service name<br>Enter the service name o<br>access. | service has a service name. An Oracle<br>is normally its global database name.<br>I the database or other service you want to |   |
|                          | Service Name:                                                                             | TESTASM                                                                                                    |   |
| Отмена Сп                | ) (З Назад                                                                                | <u>С</u> ледующий $\gg$ )                                                                                                    |   |

"

- ".

| Oracle Net Configuration Assistant: Net Service Name Configuration, Select Protocols                                                                                                    | × |
|----------------------------------------------------------------------------------------------------|---|
| Image: Select the protocol used for the database you want to access.         Image: Select the protocol used for the database you want to access.         Image: Select the protocol used for the database you want to access. |   |
| Отмена Сп <u>Казад</u> <u>С</u> ледующий Э                                                                                                    |   |
| .10                                                                                                    |   |
| Oracle,                                                                                                    |   |

| Oracle Net Configuration As | ssistant: Net Service Name Configuration, TCP/IP Protocol                                                                                                    | X |
|-----------------------------|----------------------------------------------------------------------------------------------------|---|
|                             | To communicate with the database using the TCP/IP protocol, the database computer's host name is required. Enter the host name for the computer where the database is located.                                                                   |   |
|                             | <ul> <li>Port number should be used.</li> <li>Use the standard port number of 1521</li> <li>Use another port number: 1521</li> </ul>                                                                                                    |   |
| Отмена Сп                   | 🔇 Назад Следующий 📎                                                                                                    |   |
| .11                         |                                                                                                    |   |
| Oracle Net Configuration A  | ssistant: Net Service Name Configuration, Test                                                                                                    |   |
|                             |                                                                                                    |   |
|                             | You can verify that an Oracle database can be reached, using<br>the information provided, by performing a connection test.<br>Would you like to test that a connection can be made to the<br>database?<br>No, do not test<br>Yes, perform a test |   |

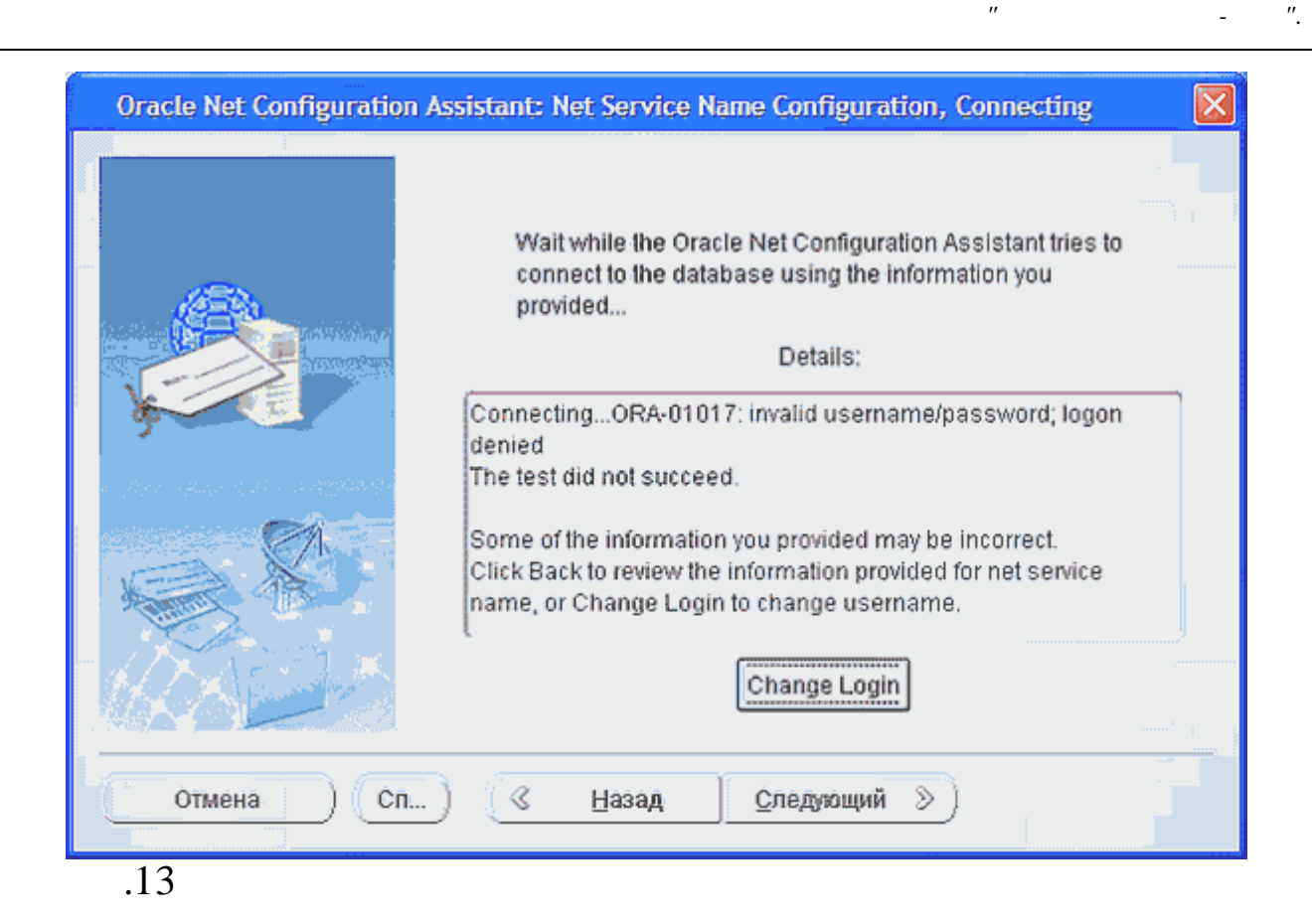

,,

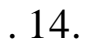

/

| Change Login   |            |
|----------------|------------|
| Change Login — |            |
| Username:      | adm_asm_2( |
| Password:      | *****      |
|                | OK Cancel  |
| .14            |            |

,

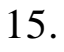

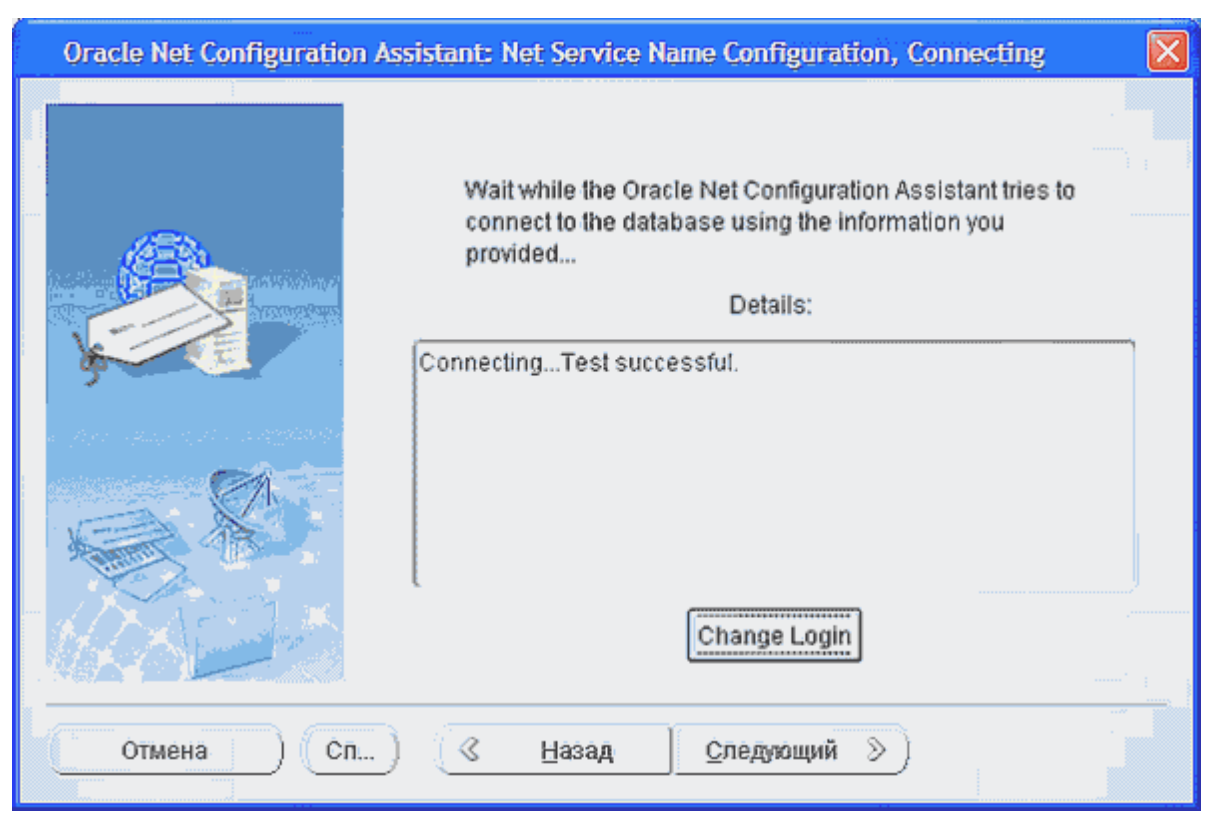

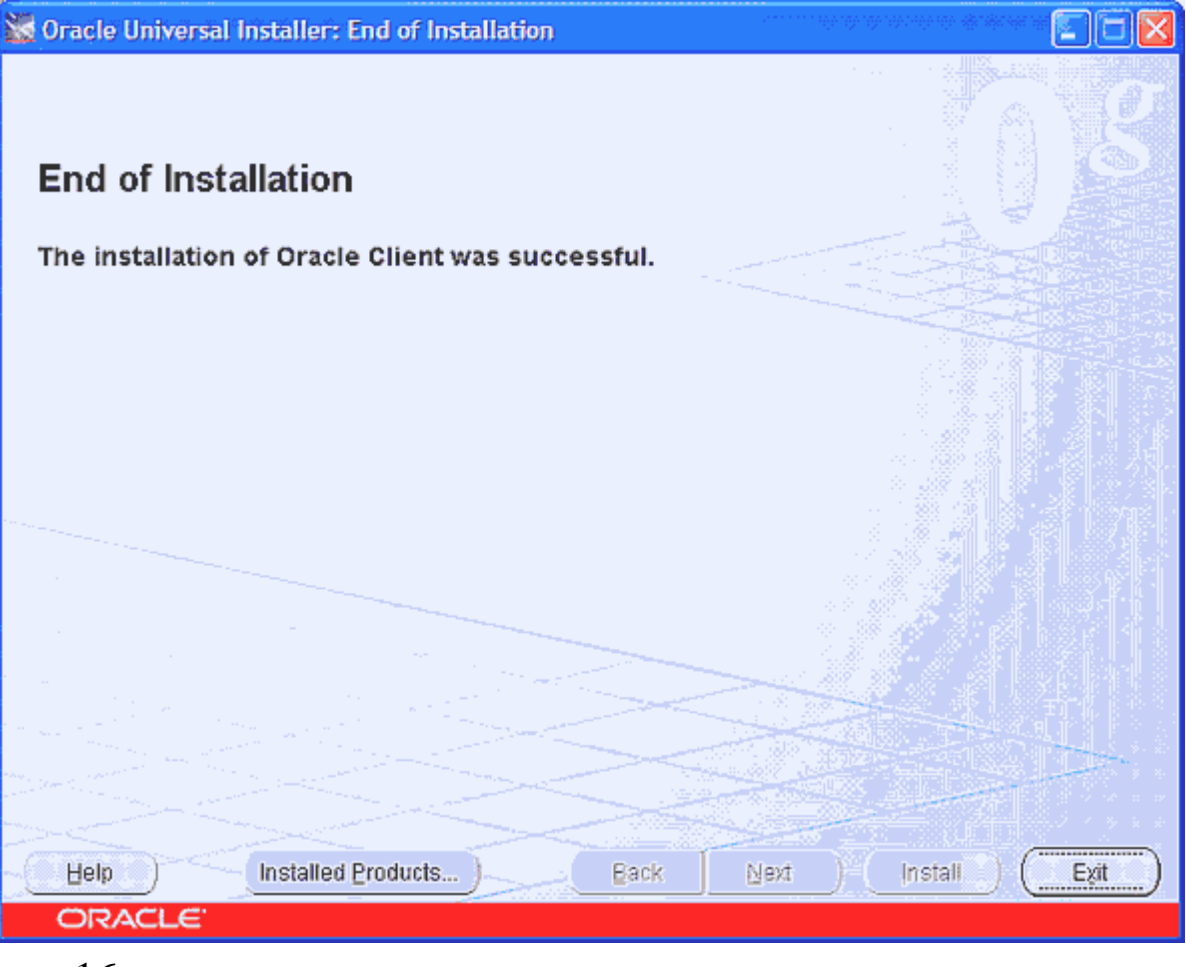

,,

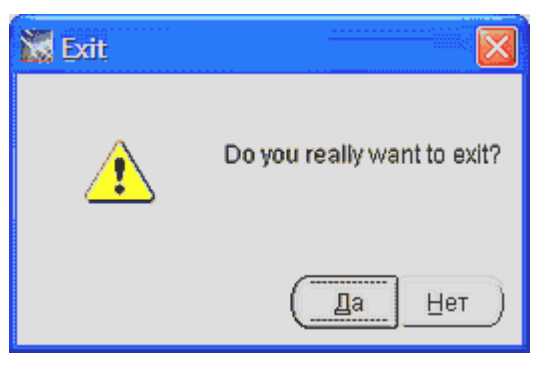

.17

# 1.3.2. PLSQL Developer plsqldev.6.0.5.931.exe. 1.3.3. Oracle 10.2.0.4.

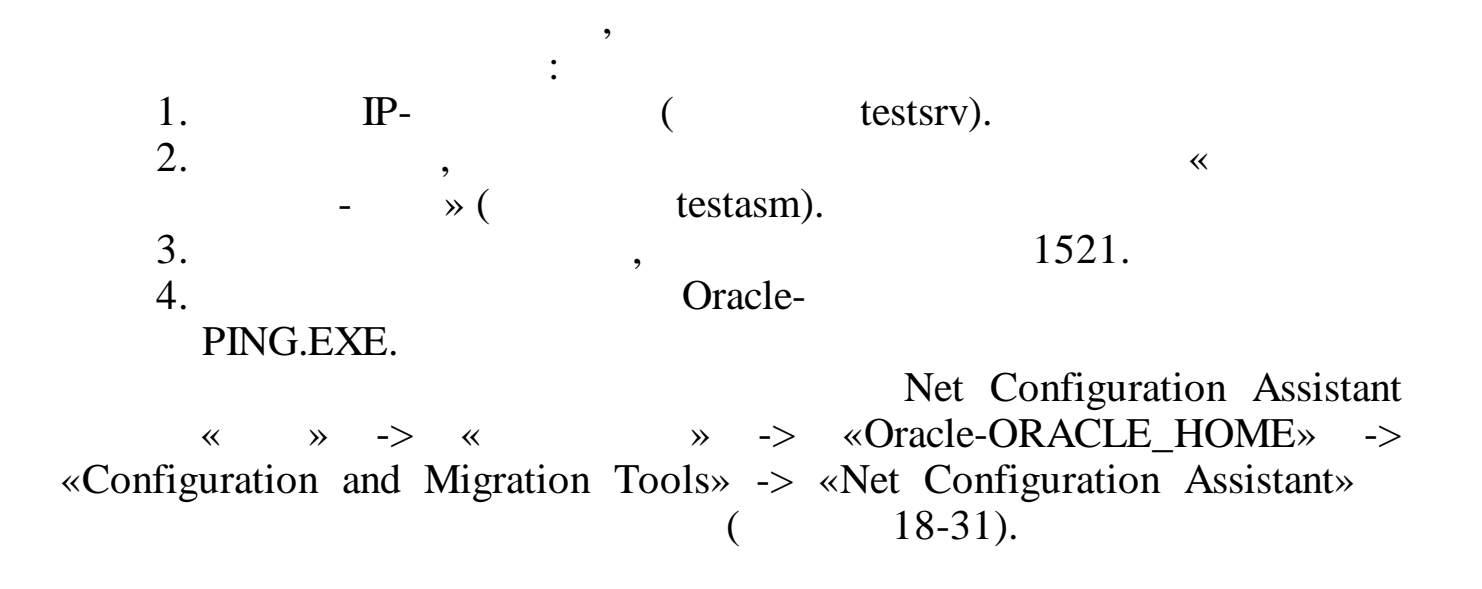

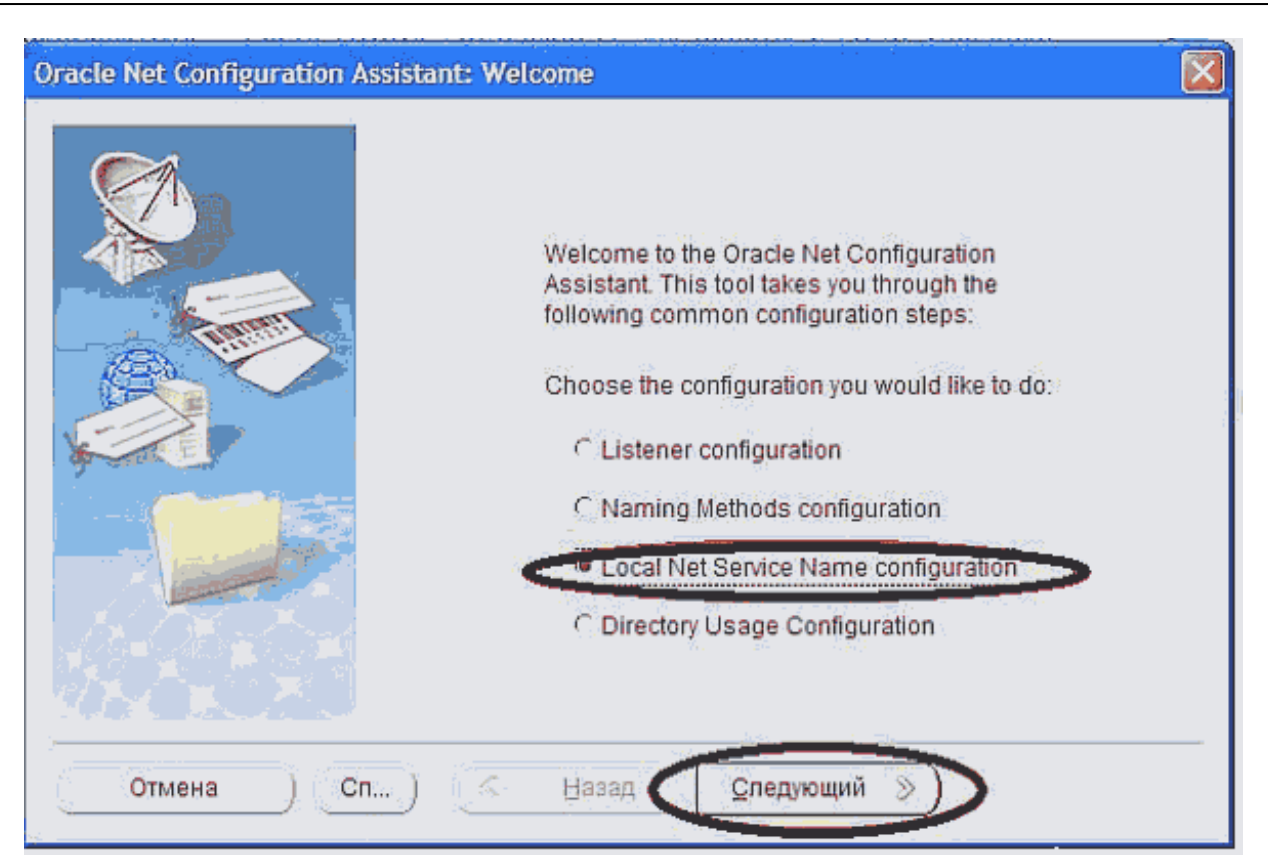

|                                                                                         | Name Configuration                                                                                                    |
|-----------------------------------------------------------------------------------------|----------------------------------------------------------------------------------------------------|
| To access an O<br>network you us<br>Configuration /<br>names resolve<br>Select what you | Dracle database, or other service, across the<br>e a net service name. The Oracle Net<br>Assistant allows you to work with net service<br>d using local naming.<br>want to do: |
|                                                                                         | C Reconfigure                                                                                                    |
|                                                                                         | C Delete<br>C Rename                                                                                                    |
| MANE C                                                                                  | C Test                                                                                                    |
| Отмена Сп Сп                                                                            | Следующий Э                                                                                                    |

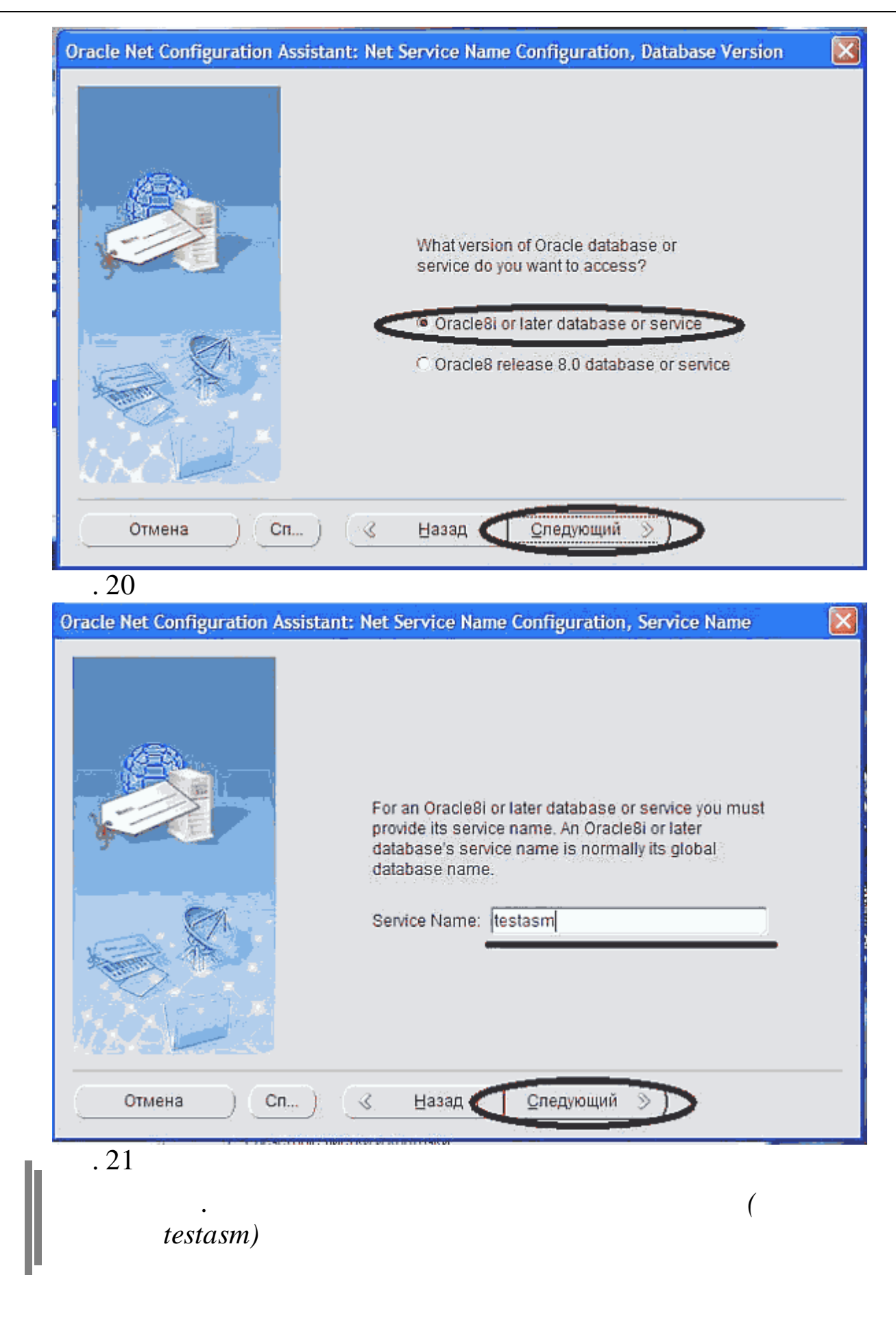

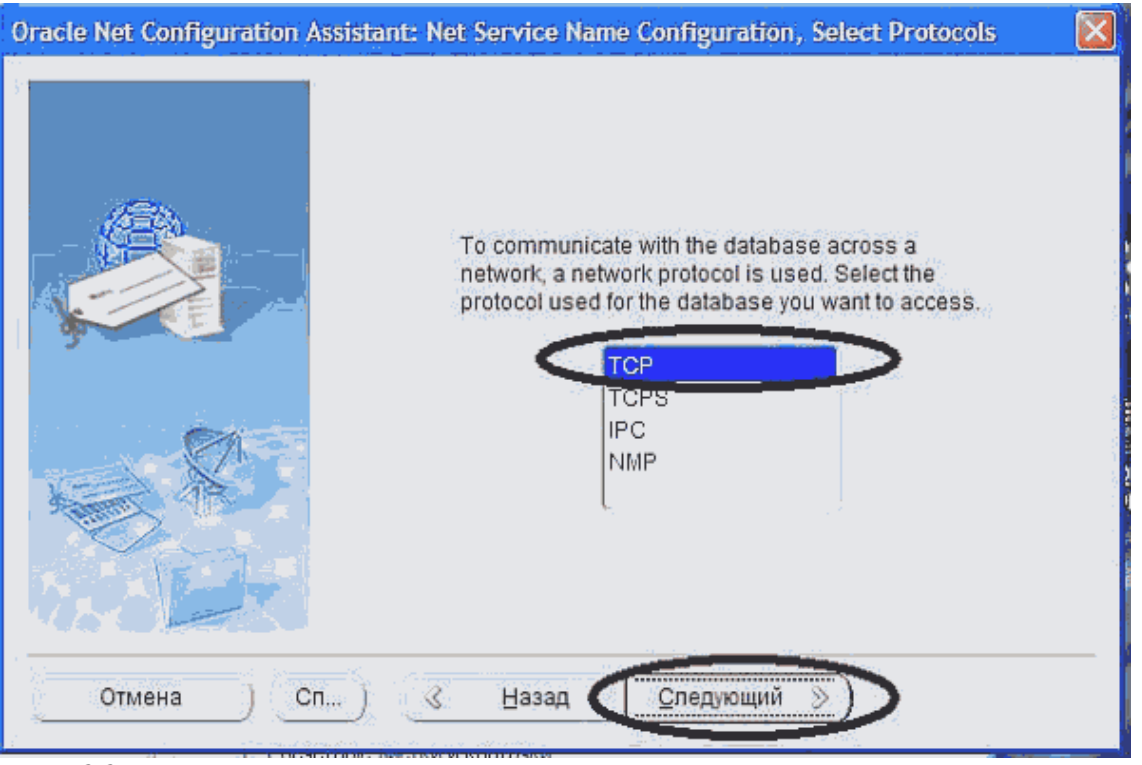

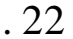

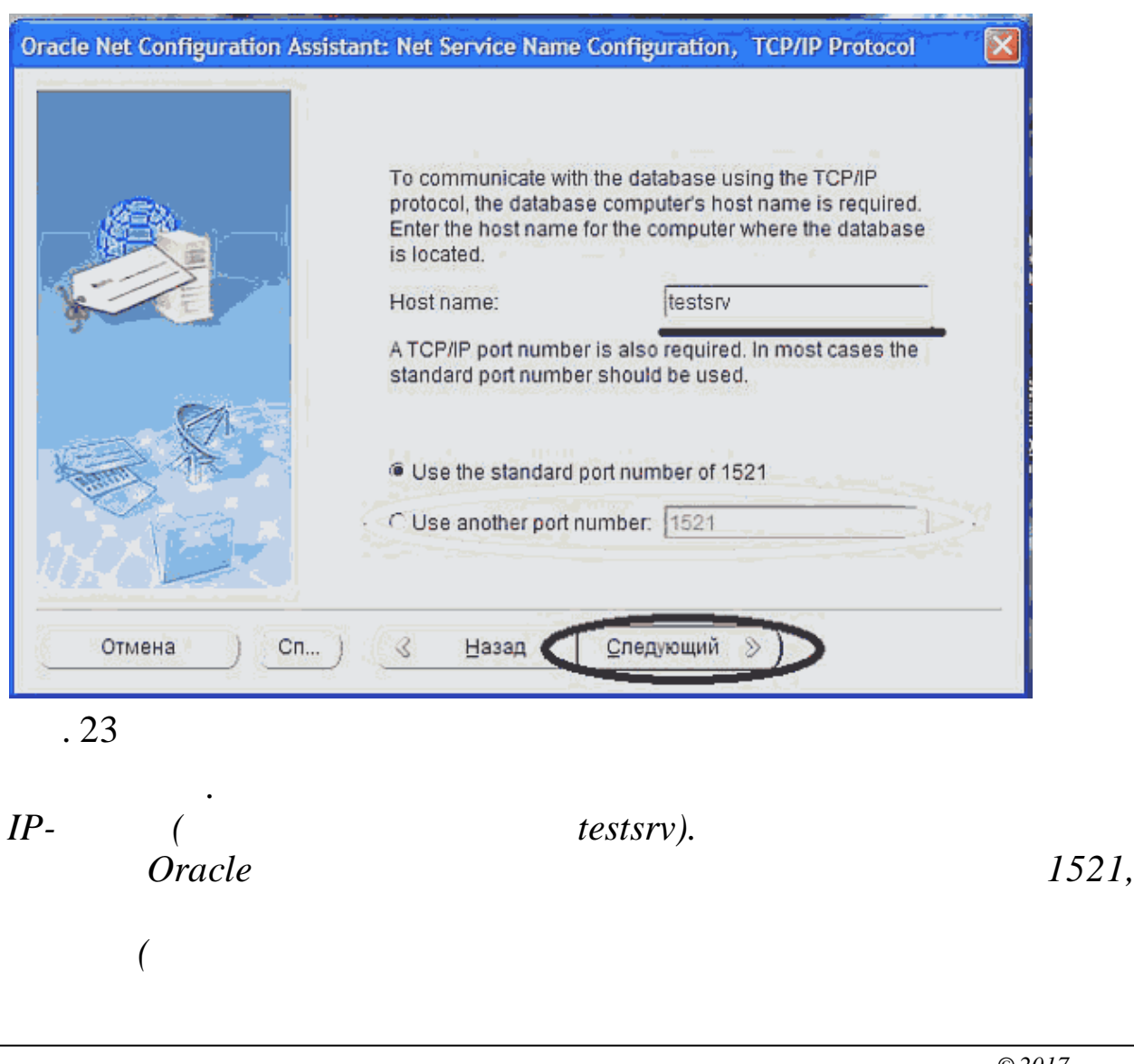

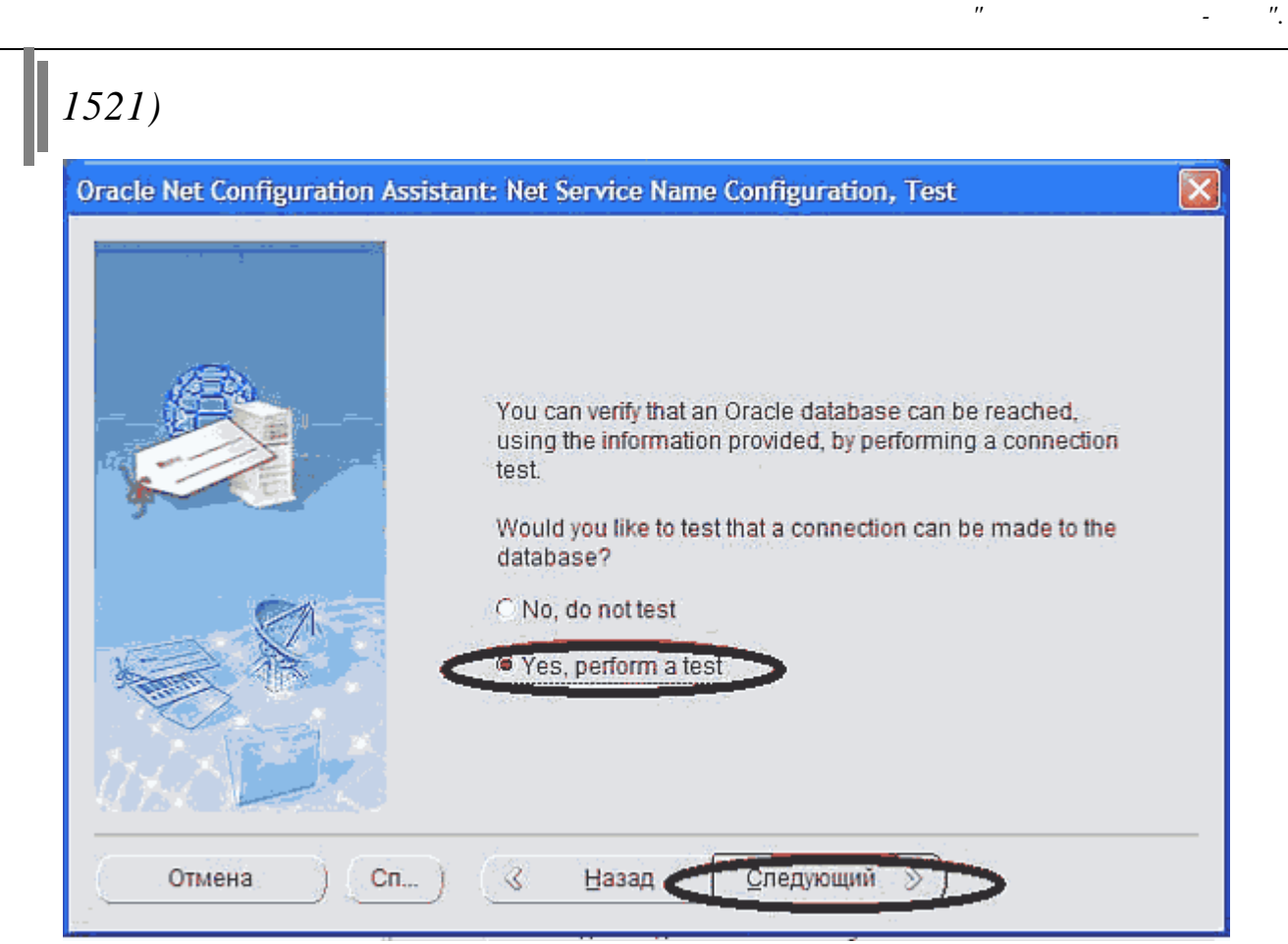

Oracle

,,

| Oracle Net Configuration Assis | stant: Net Service Name Configuration, Connecting                                                                                                    | × |
|--------------------------------|----------------------------------------------------------------------------------------------------|---|
|                                | Wait while the Oracle Net Configuration Assistant tries to<br>connect to the database using the information you<br>provided<br>Details:<br>СоппесtingORA-01017: неверно имя пользователя/пароль;<br>вход в систему запрещается<br>The test did not succeed. |   |
|                                | Some of the information you provided may be incorrect.<br>Press Back to review the information provided for net service<br>name, or Change Login to change username.                                                                                        |   |
|                                | Change Login                                                                                                    |   |
| Отмена Сп                      | ) 🔇 Назад <u>С</u> ледующий 📎                                                                                                    | - |

,

,

,

,

,

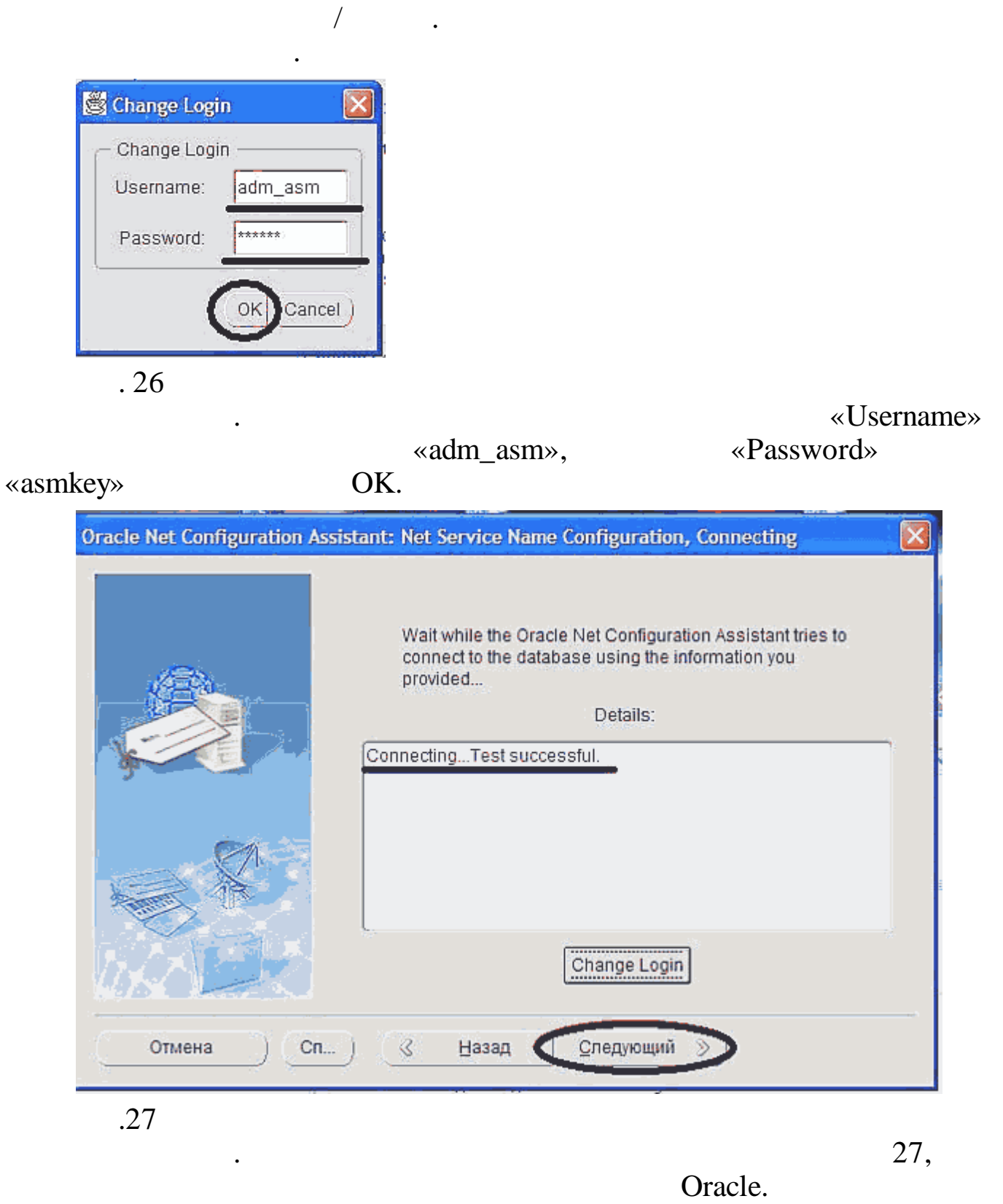

28.

[

]

!

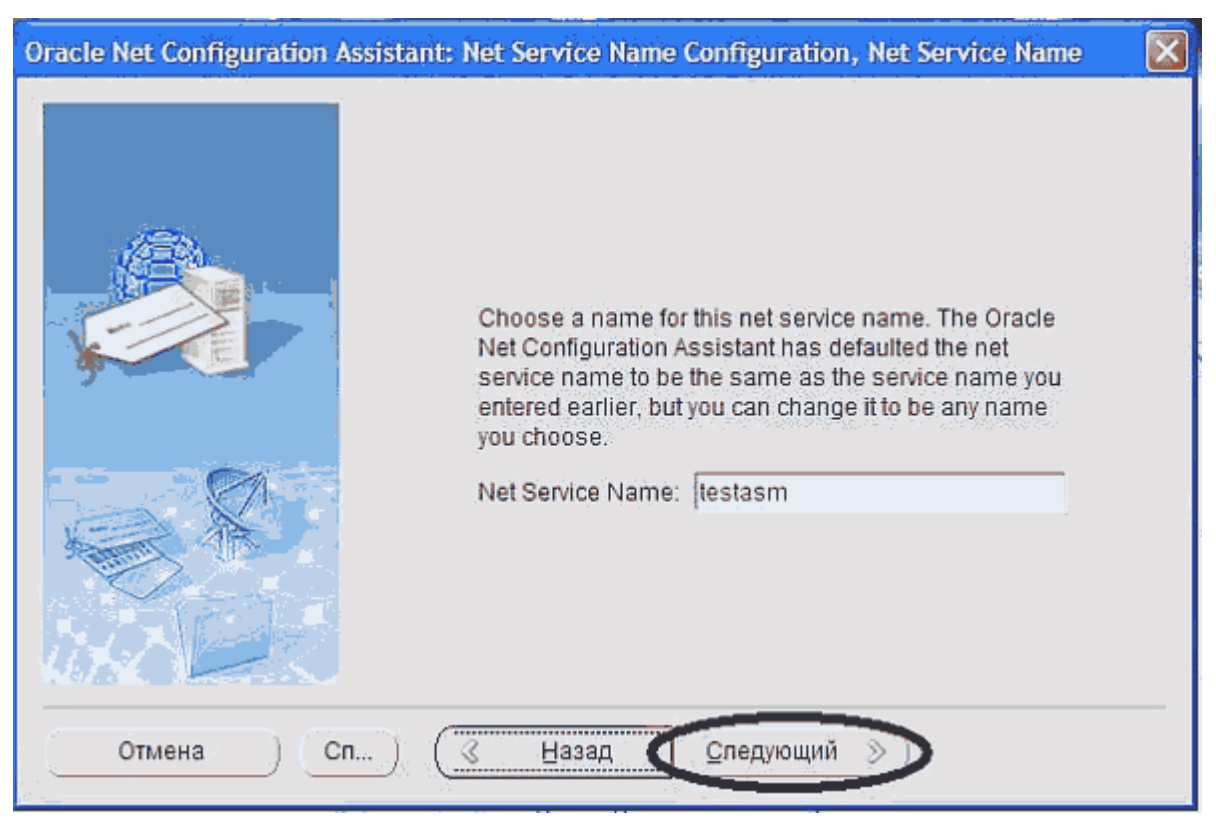

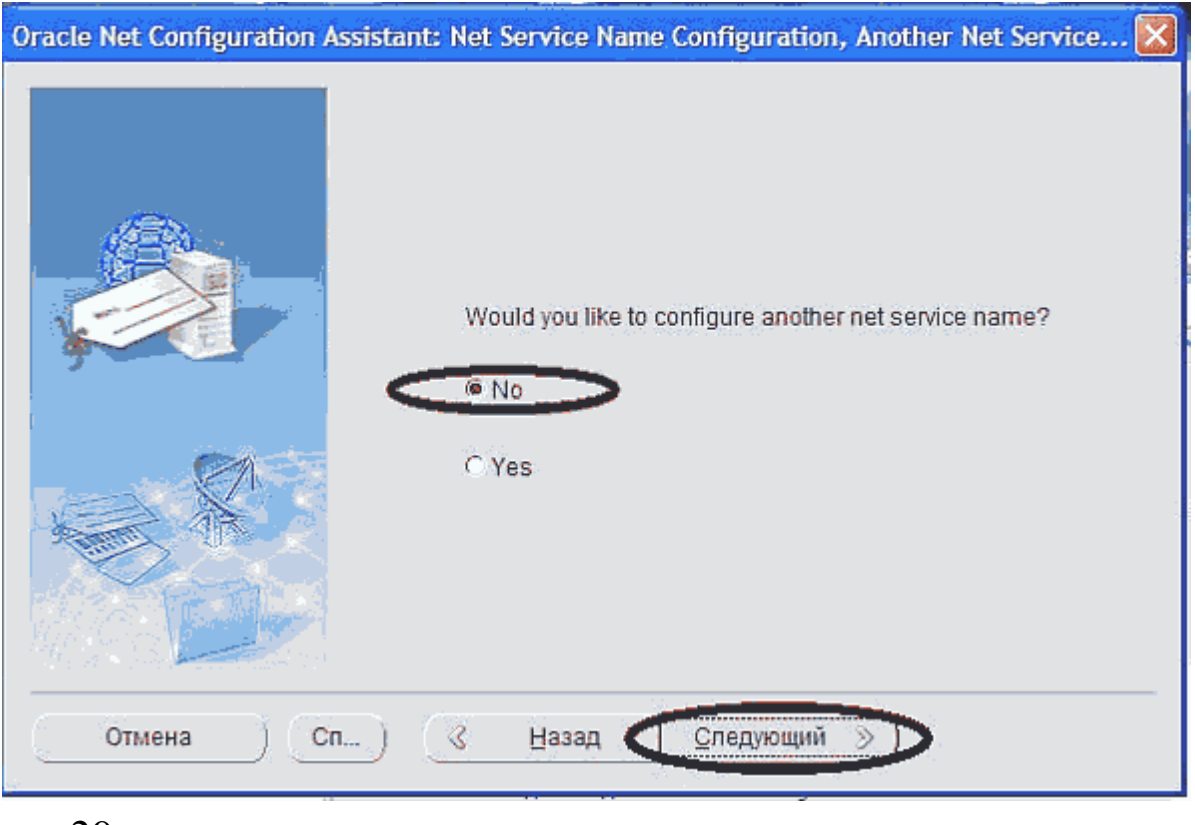

22

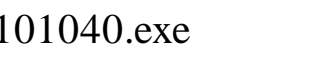

## ODAC101040.exe

Translations.

C:\temp\

setup.exe,

32-40.

Oracle 10.2.0.4

X

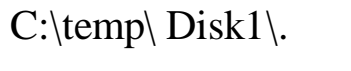

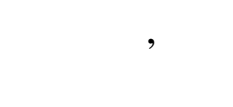

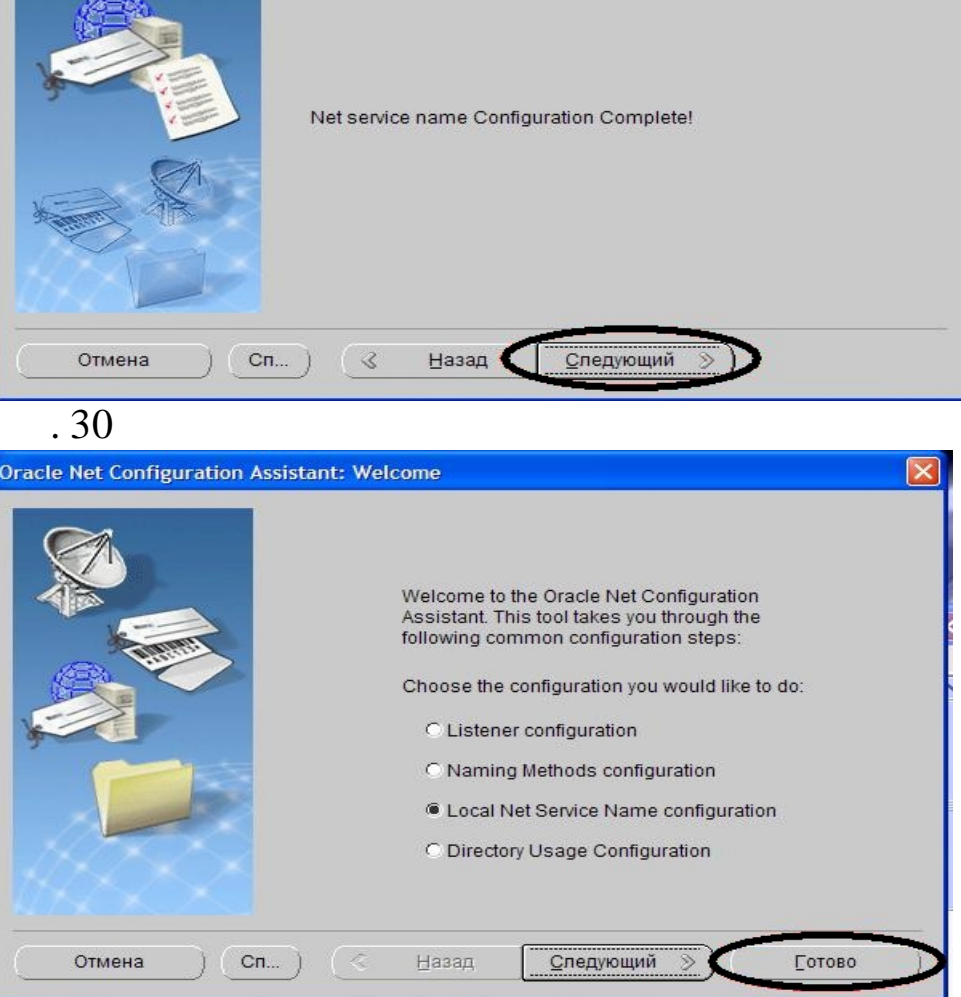

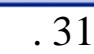

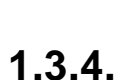

Oracle Net Configuration Assistant: Welcome

Oracle Net Configuration Assistant: Net Service Name Configuration Done

Disk1

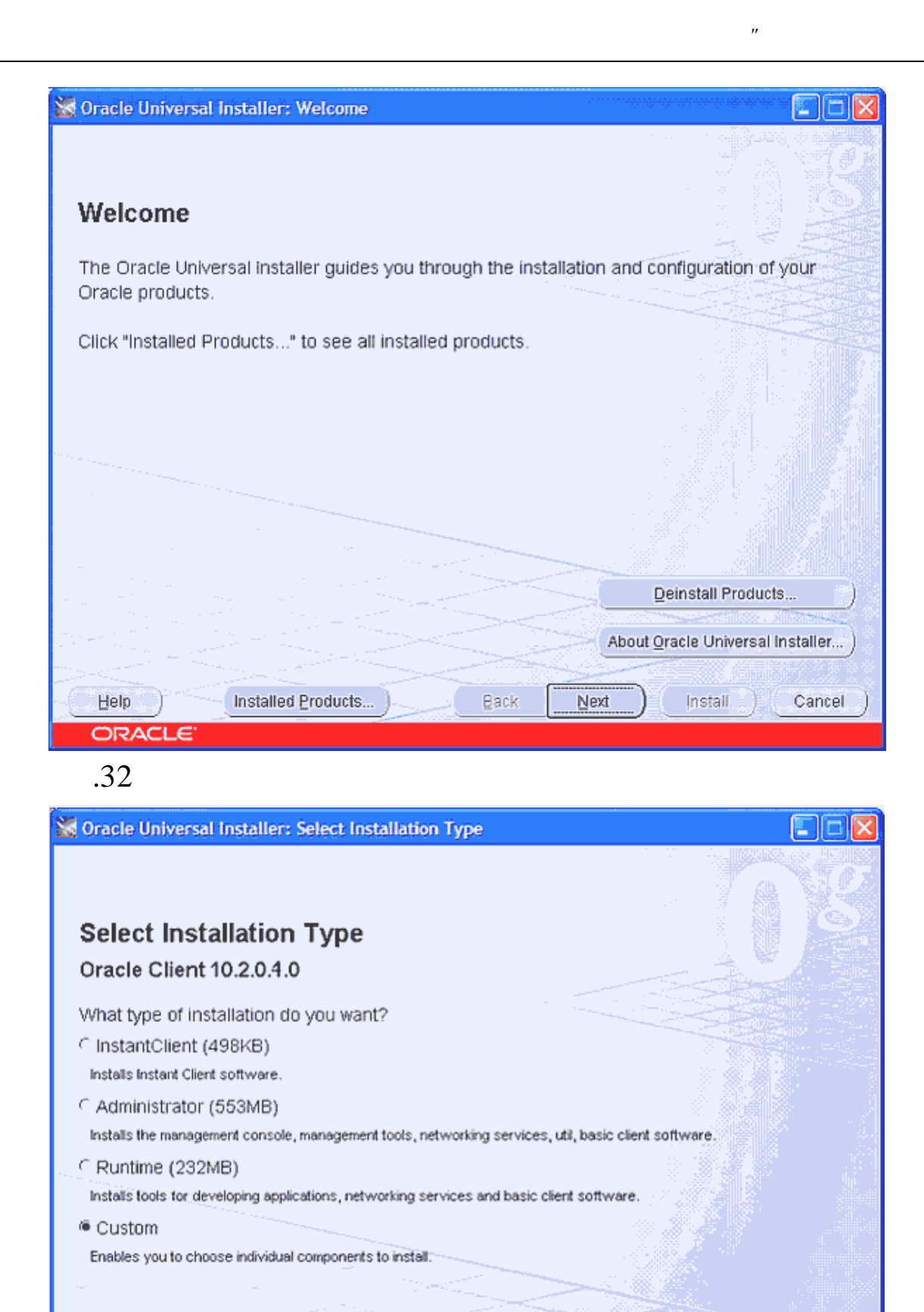

Back

Next

 Installed Products...

Product Languages...

Cancel

install

".

\_

| Cale of Installation Trues                                                                                                    |                                                                 |
|----------------------------------------------------------------------------------------------------|-----------------------------------------------------------------|
| Select Installation Type                                                                                                    |                                                                 |
| Oracle Client 10.2.0.1.0                                                                                                    |                                                                 |
| What type of installation do you want?                                                                                                    |                                                                 |
| CInstantClient (498KB)                                                                                                    |                                                                 |
| Installs Instant Client software.                                                                                                    |                                                                 |
| Administrator (553MB)                                                                                                    | naturation convises will been client cottoners                  |
| C Runtime (232MB)                                                                                                    | networking services, unit, basic client software.               |
| Installs tools for developing applications, networking                                                                                                    | services and basic client software.                             |
| Custom                                                                                                    |                                                                 |
| Enables you to choose individual components to insta                                                                                                    | al,                                                             |
|                                                                                                    |                                                                 |
|                                                                                                    |                                                                 |
|                                                                                                    | Product Languages                                               |
|                                                                                                    | Frouder Banguages                                               |
| Help Installed Products                                                                                                    | Back Next Cancel                                                |
| ORACLE"                                                                                                    |                                                                 |
| . 34                                                                                                    |                                                                 |
| . 34<br>Oracle Universal Installer: Specify Home De                                                                                                    | tails                                                           |
| . 34<br>Oracle Universal Installer: Specify Home De                                                                                                    | tails                                                           |
| . 34<br>Oracle Universal Installer: Specify Home De<br>Specify Home Details                                                                                                    | tails                                                           |
| . 34<br>Oracle Universal Installer: Specify Home De<br>Specify Home Details                                                                                                    | tails                                                           |
| . 34<br>Oracle Universal Installer: Specify Home De<br>Specify Home Details<br>Destination                                                                                                | tails                                                           |
| . 34<br>Oracle Universal Installer: Specify Home De<br>Specify Home Details<br>Destination<br>Enter or select a name for the installation and the                                         | full path where you want to install the product.                |
| . 34<br>Oracle Universal Installer: Specify Home De<br>Specify Home Details<br>Destination<br>Enter or select a name for the installation and the<br>Name: ORACLE_HOME                    | foils                                                           |
| . 34<br>Oracle Universal Installer: Specify Home De<br>Specify Home Details<br>Destination<br>Enter or select a name for the installation and the<br>Name: ORACLE_HOME<br>Path: D:toracle | full path where you want to install the product.                |
| . 34<br>Oracle Universal Installer: Specify Home De<br>Specify Home Details<br>Destination<br>Enter or select a name for the installation and the<br>Name: ORACLE_HOME<br>Path: D:loracle | tails                                                           |
| . 34<br>Oracle Universal Installer: Specify Home De<br>Specify Home Details<br>Destination<br>Enter or select a name for the installation and the<br>Name: ORACLE_HOME<br>Path: D:loracle | full path where you want to install the product.                |
| . 34<br>Oracle Universal Installer: Specify Home De<br>Specify Home Details<br>Destination<br>Enter or select a name for the installation and the<br>Name: ORACLE_HOME<br>Path: D:toracle | tails                                                           |
| . 34<br>Oracle Universal Installer: Specify Home De<br>Specify Home Details<br>Destination<br>Enter or select a name for the installation and the<br>Name: ORACLE_HOME<br>Path: D:loracle | tails                                                           |
| . 34<br>Oracle Universal Installer: Specify Home De<br>Specify Home Details<br>Destination<br>Enter or select a name for the installation and the<br>Name: ORACLE_HOME<br>Path: D:toracle | full path where you want to install the product.                |
| . 34<br>Oracle Universal Installer: Specify Home De<br>Specify Home Details<br>Destination<br>Enter or select a name for the installation and the<br>Name: ORACLE_HOME<br>Path: D:toracle | tails                                                           |
| . 34<br>Oracle Universal Installer: Specify Home De<br>Specify Home Details<br>Destination<br>Enter or select a name for the installation and the<br>Name: ORACLE_HOME<br>Path: D:toracle | toils  full path where you want to install the product.  Browse |
| . 34<br>Oracle Universal Installer: Specify Home De<br>Specify Home Details<br>Destination<br>Enter or select a name for the installation and the<br>Name: ORACLE_HOME<br>Path: D:toracle | toils                                                           |
| . 34<br>Oracle Universal Installer: Specify Home De<br>Specify Home Details<br>Destination<br>Enter or select a name for the installation and the<br>Name: ORACLE_HOME<br>Path: D:toracle | tails                                                           |

## Oracle Provider for OLE DB,

© 2017

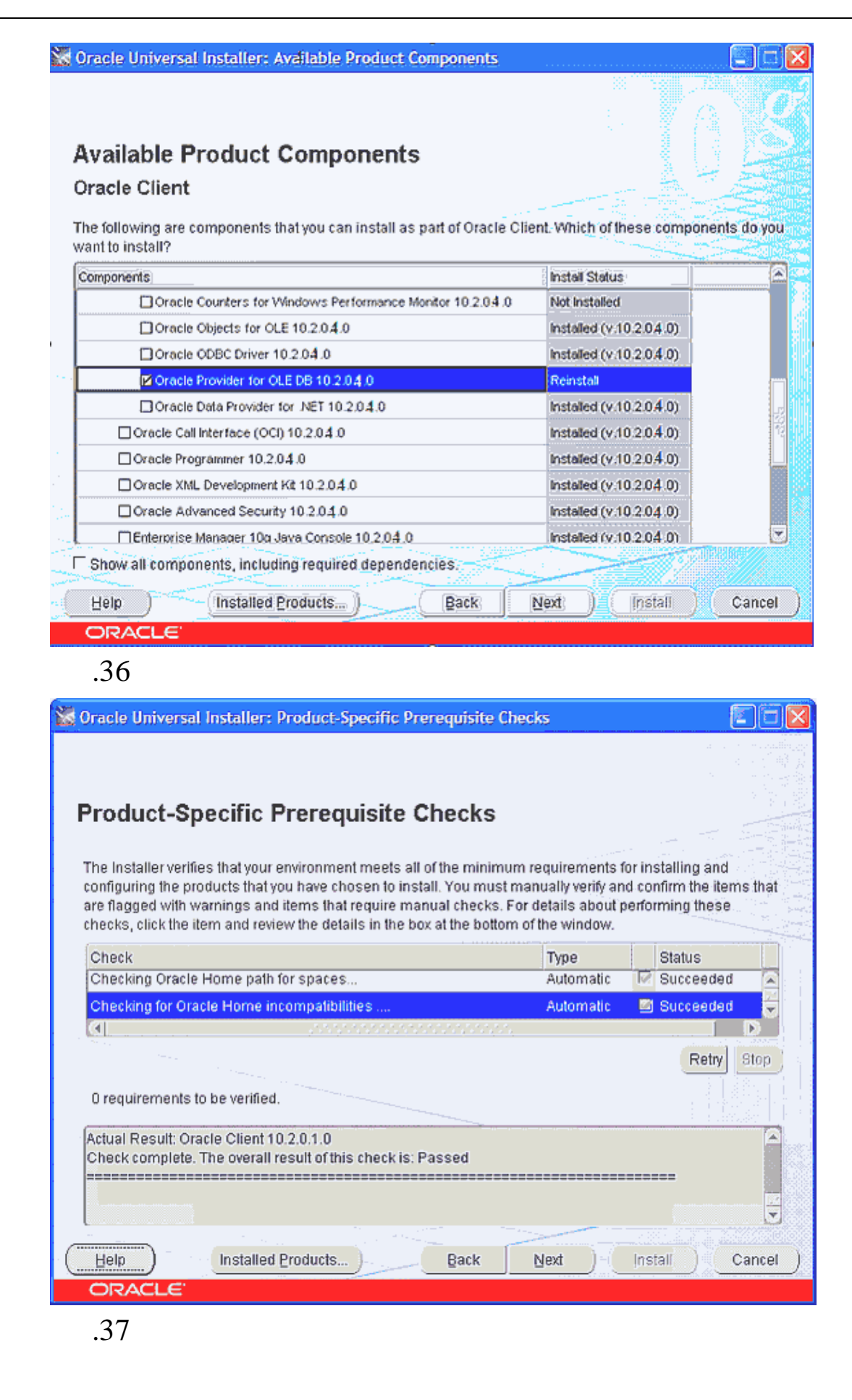

,,

"

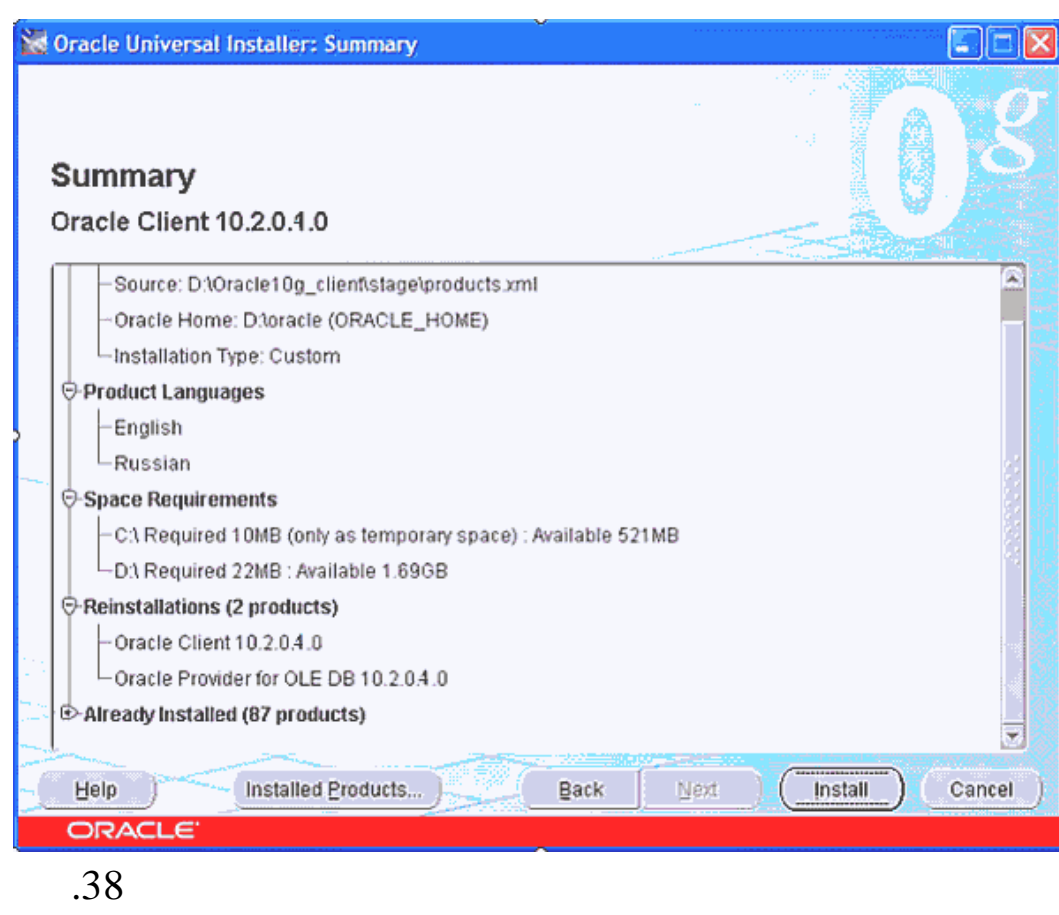

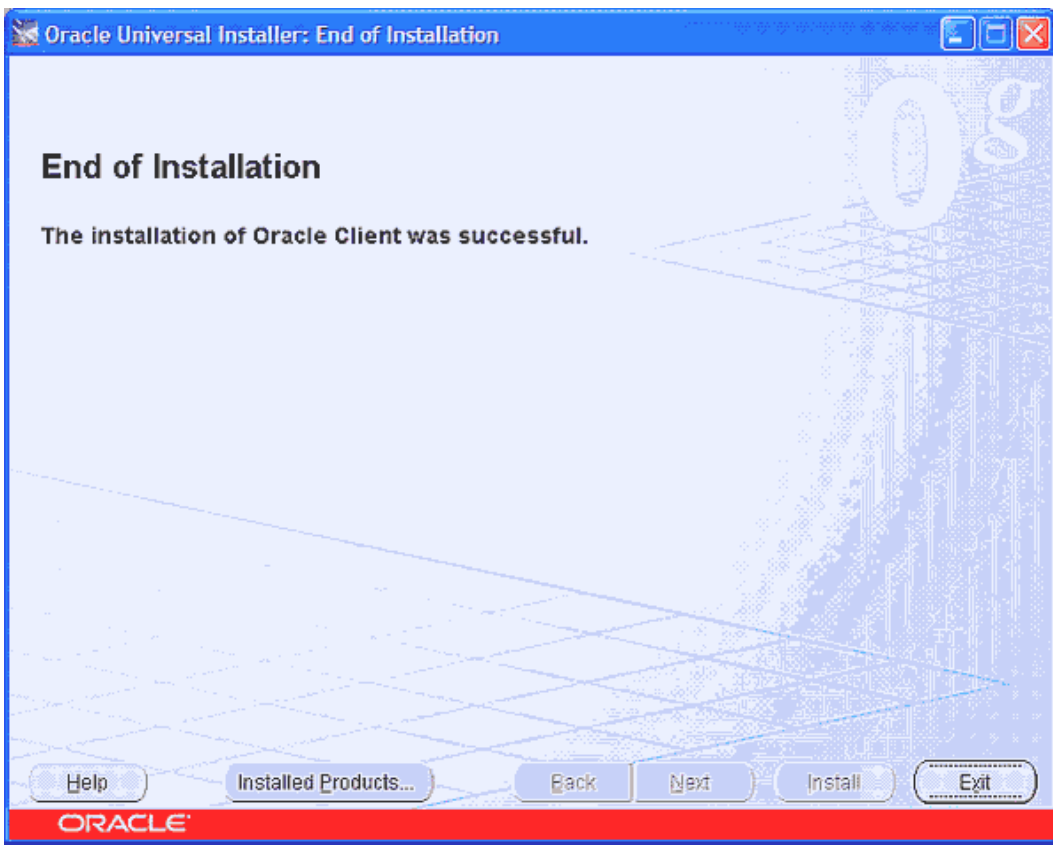

,,

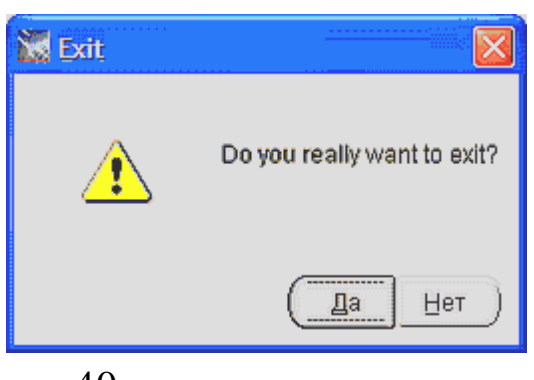

.40

1.4.

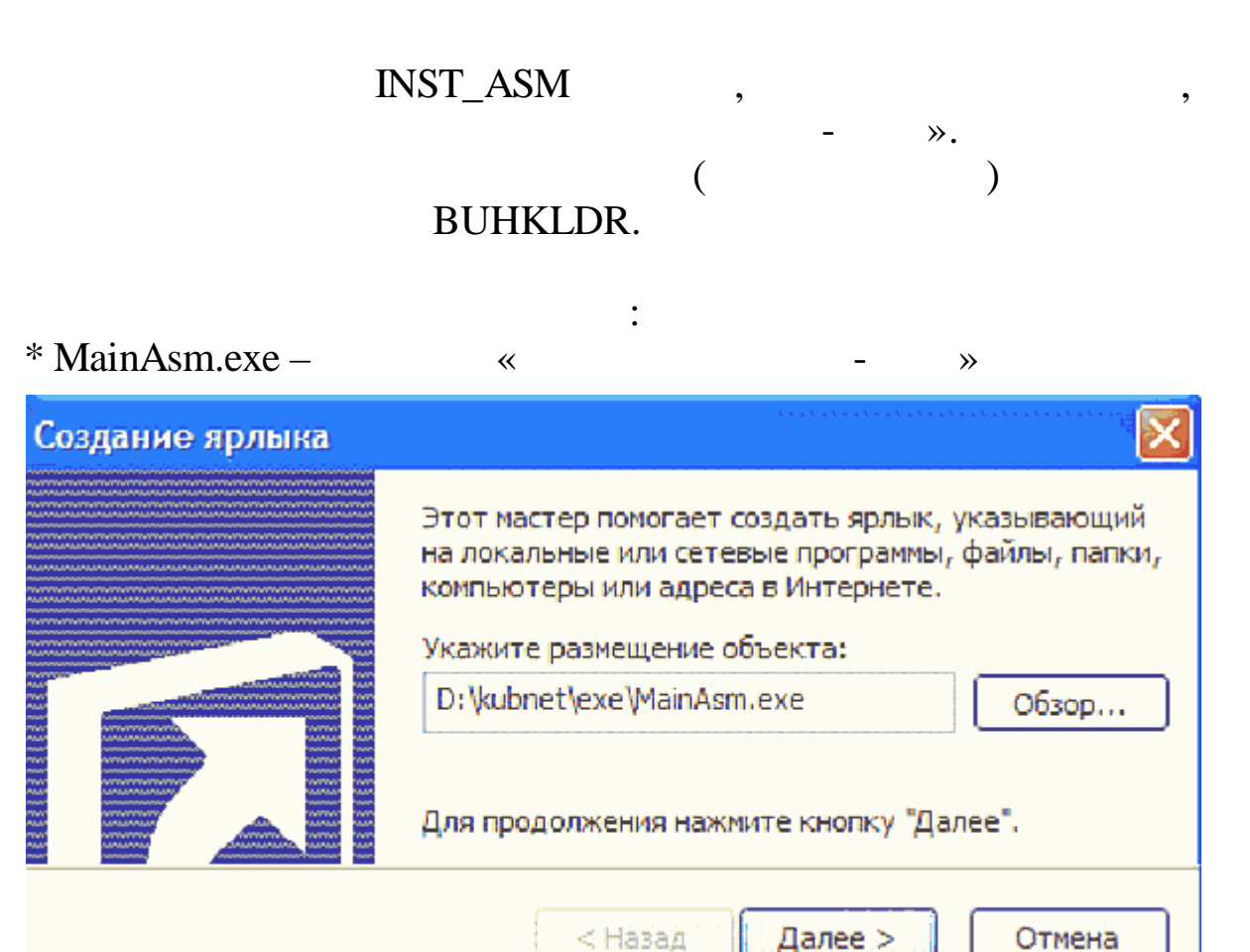

~

|    | Введи | Введите имя ярлыка:                           |        |        |  |
|----|-------|-----------------------------------------------|--------|--------|--|
|    | Стра  | Страховые взносы - свод                       |        |        |  |
|    | Чтобы | Чтобы создать ярлык, нажмите кнопку "Готово". |        |        |  |
|    |       | < <u>Н</u> азад                               | Готово | Отмена |  |
| 5. |       |                                               |        |        |  |
|    |       |                                               | ,      |        |  |
| •  |       |                                               |        |        |  |
|    | - >>  | :                                             | /      |        |  |
|    |       |                                               |        |        |  |

ADM\_ASM\_ROLE, - USR\_ASM\_ROLE, USR0\_ASM\_ROLE) 2. , Oracle. 3. Oracle, Oracle ADM\_ASM\_ROLE, USR\_ASM\_ROLE, - USR0\_ASM\_ROLE. ~ **»** Oracle, 1. **»** « ٠ 1. 2. : 1. - USR\_ASM\_ROLE, ADM\_ASM\_ROLE, USR0\_ASM\_ROLE). 2. (ADM\_ASM, USR\_ASM, USR0\_ASM). 28

## MainAsm.exe c

,,

".

-

~

| »                                 |                    |
|-----------------------------------|--------------------|
| Вход в "Кубнет"                   |                    |
| Ввод пользователя и пароля Настро | йки                |
| <b>Гранснефть</b>                 | Пользователь:      |
| ✓ <u>П</u> родолжить              | <u>П</u> тказаться |
| Продолжить                        |                    |

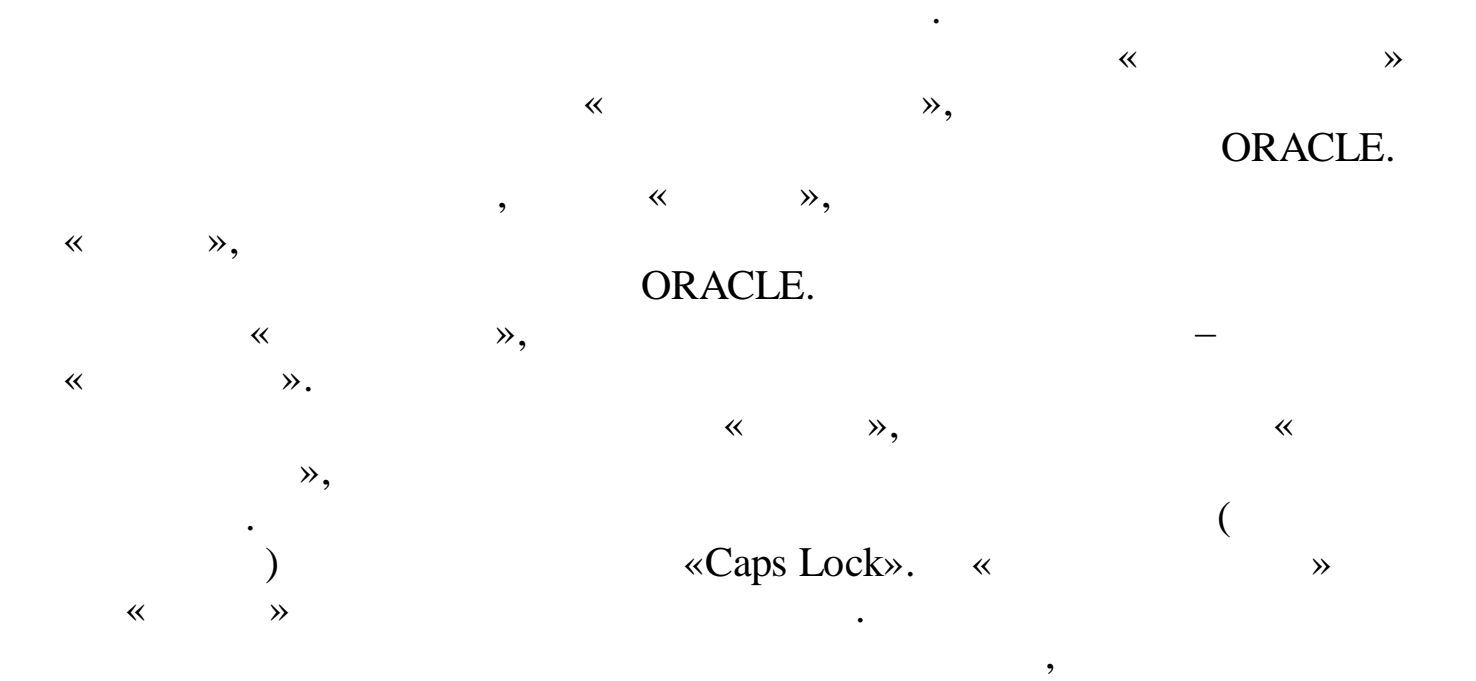

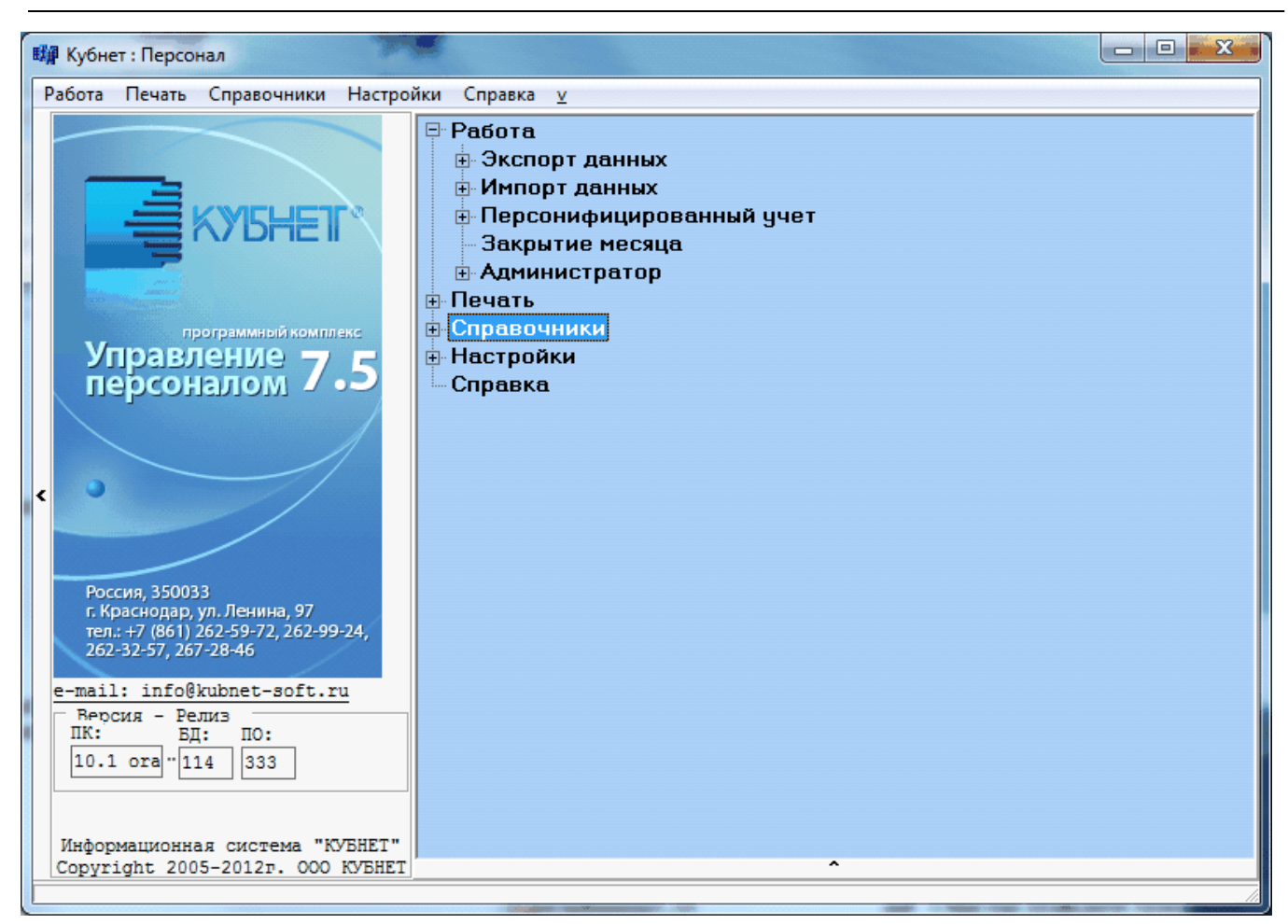

### «OK»

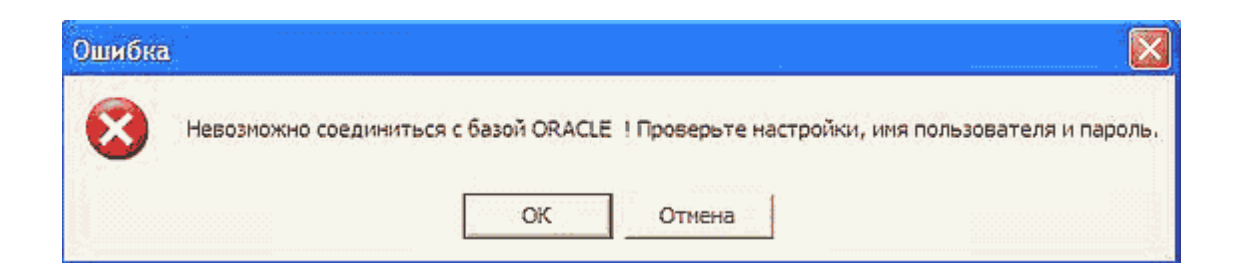

,

| - |   |  |  |
|---|---|--|--|
| - |   |  |  |
|   | - |  |  |
|   |   |  |  |

"

| Вход в "Ку | бнет"           |                   | <b>—</b> × |
|------------|-----------------|-------------------|------------|
| Ввод поль  | зователя и паро | ля Настройки      |            |
| Пути:      |                 |                   |            |
| DFM        | c:\kubnet\asm.n |                   |            |
| КБУ        | C:\kubnet\asm.n |                   |            |
| Buhkldr    | C:\kubnet\asm.n |                   |            |
| FireBird   | ASM11G          |                   |            |
| ×.dll      | dll\            |                   |            |
|            |                 |                   |            |
| WEB        | ADM_ASM_2013    | 2_11              |            |
| Стартовы   | й макет         | UZ_1              | A          |
| Provider   |                 | ORAOLEDB.ORACLE.1 |            |
| Масштаб    |                 | 10000             |            |
|            |                 |                   |            |
|            |                 |                   |            |
| ,          |                 | 1                 |            |

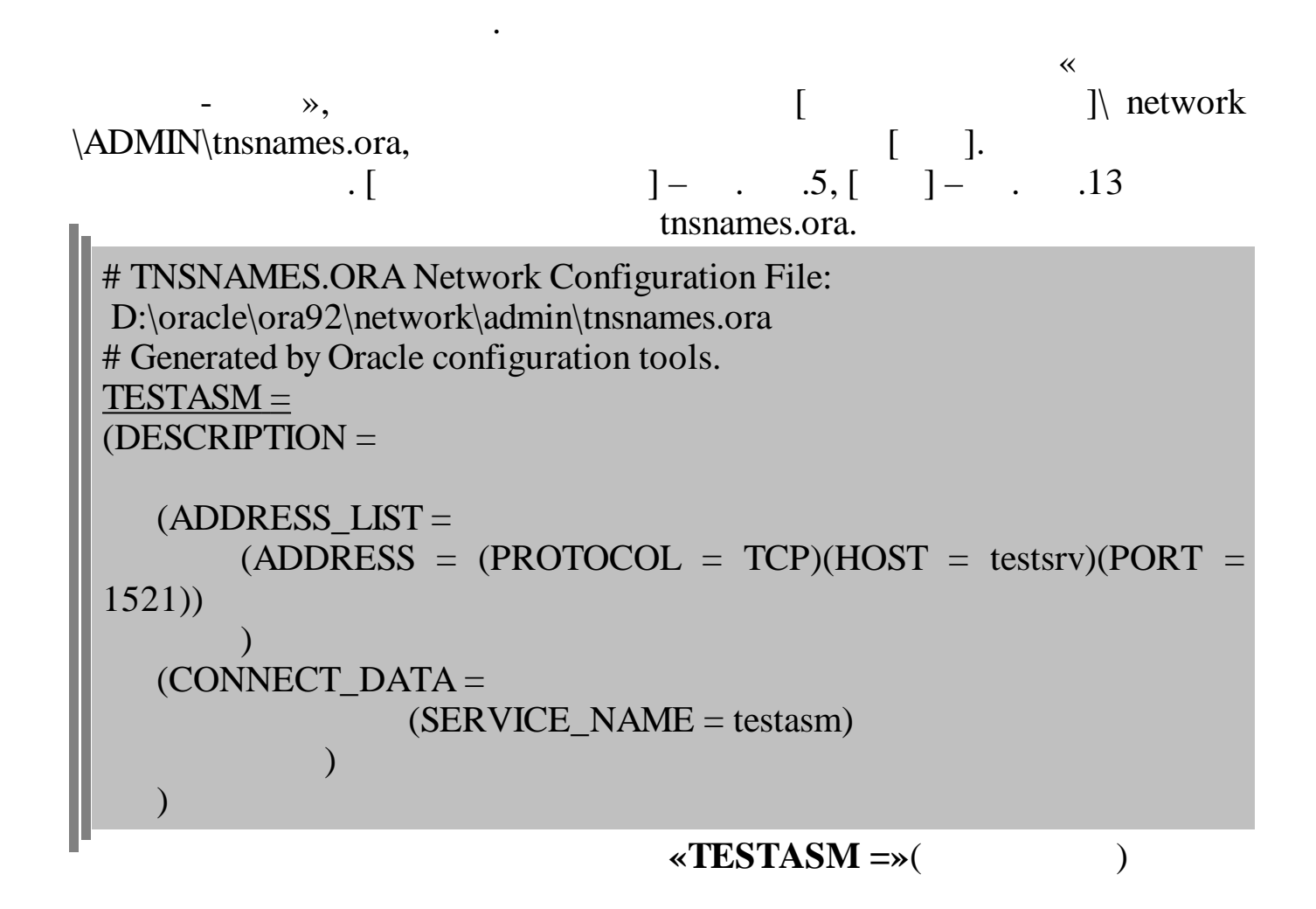

«

## «ORACLE»

: - « DLL» -

,

« », «Provider» « » «UZ\_1», «ORAOLEDB.ORACLE.1» «100000»

» « ».